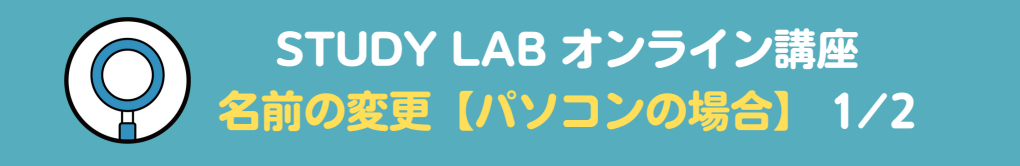

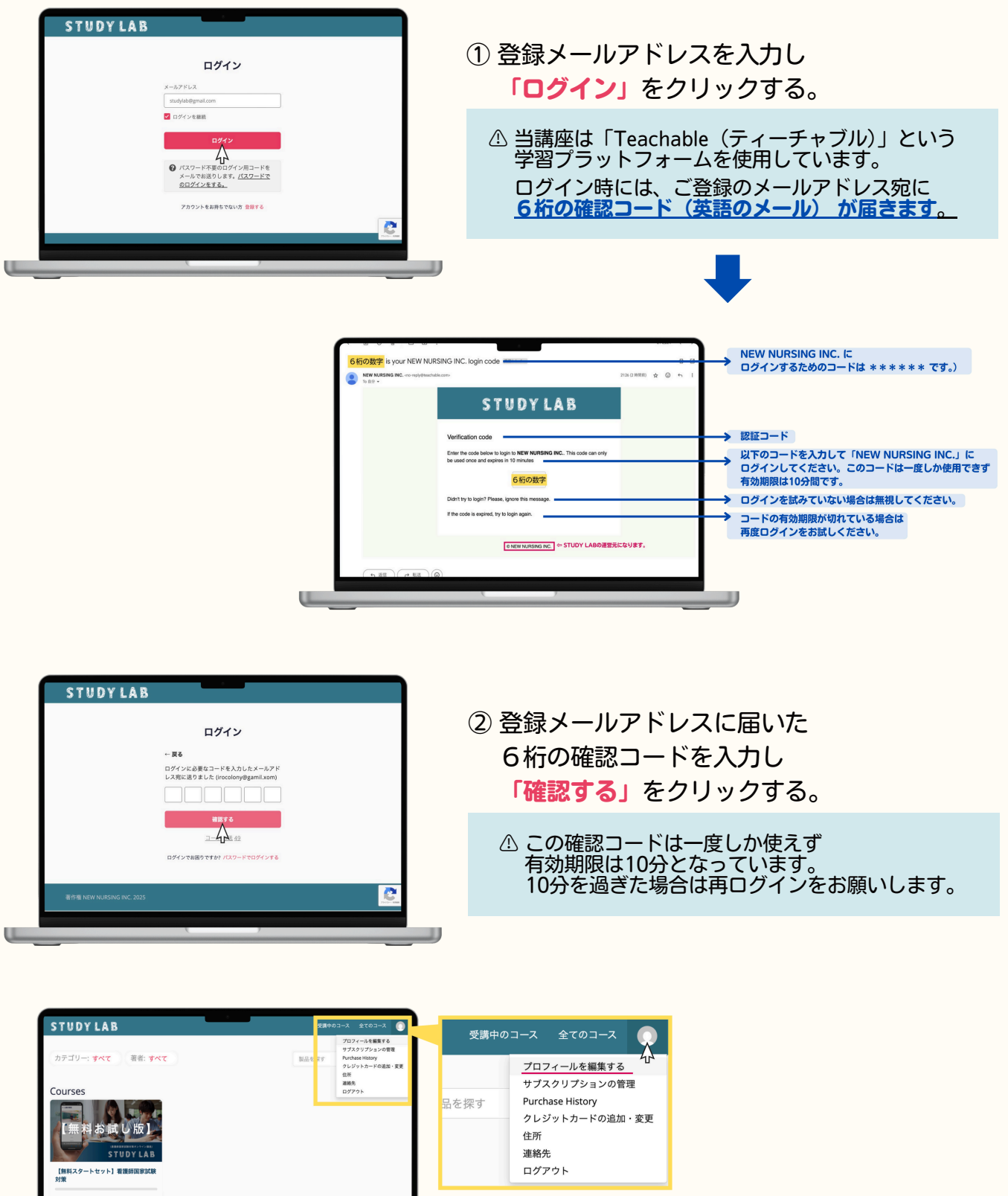

🚺 同田 悠久人

 ログイン後、画面右上の 丸い人型アイコンをクリックし
 「プロフィールを編集する」を選択します。

受講中のコース:登録いただいているコース 全てのコース : STUDY LABで開講中の全コース

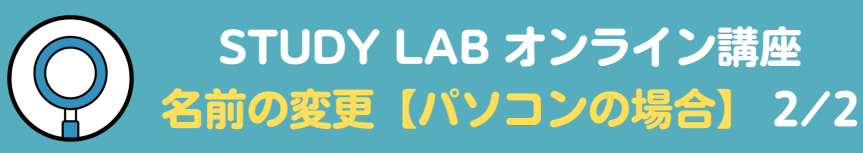

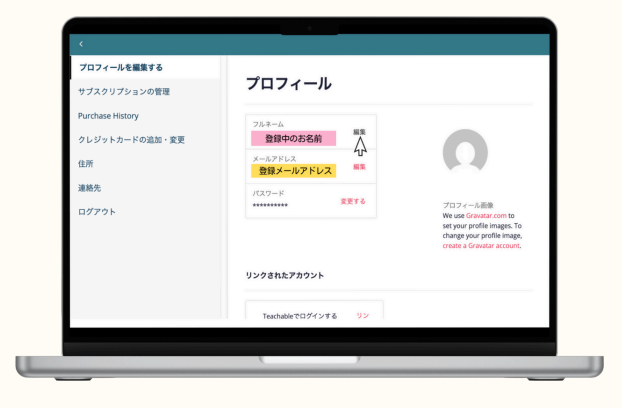

- ④ フルネームの右にある「編集」を クリックします。
  - ⑦ 登録中のメールアドレスや パスワードも同様の手順で変更が可能です。

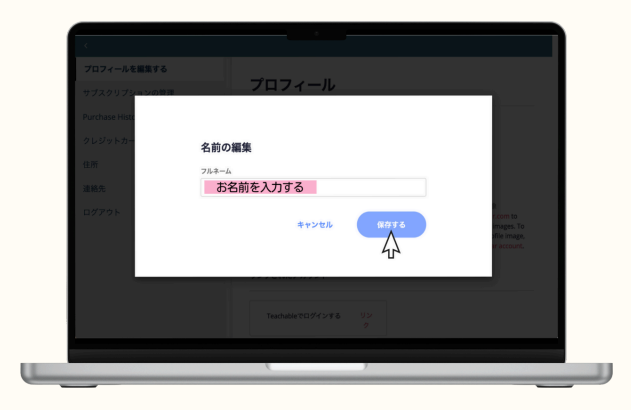

- 5 お名前を編集して「保存する」を クリックします。
  - ⑦ 講座の中でコメントや質問を記入する際に 登録中のお名前が掲載されますので 本名でなくても大丈夫です。
- Dフィール22巻きる
   Dスクリフションの意思
   Archase Haisary
   Uシジットカードの送意・変更
   GW
   通数
   Dグフゥト
   OF
   Dグワット
   Dグワット
   Dグワット
   Dグワット
   CONSTRUCTUON
   DO
   DO
   DO
   DO
   DO
   DO
   DO
   DO
   DO
   DO
   DO
   DO
   DO
   DO
   DO
   DO
   DO
   DO
   DO
   DO
   DO
   DO
   DO
   DO
   DO
   DO
   DO
   DO
   DO
   DO
   DO
   DO
   DO
   DO
   DO
   DO
   DO
   DO
   DO
   DO
   DO
   DO
   DO
   DO
   DO
   DO
   DO
   DO
   DO
   DO
   DO
   DO
   DO
   DO
   DO
   DO
   DO
   DO
   DO
   DO
   DO
   DO
   DO
   DO
   DO
   DO
   DO
   DO
   DO
   DO
   DO
   DO
   DO
   DO
   DO
   DO
   DO
   DO
   DO
   DO
   DO
   DO
   DO
   DO
   DO
   DO
   DO
   DO
   DO
   DO
   DO
   DO
   DO
   DO
   DO
   DO
   DO
   DO
   DO
   DO
   DO
   DO
   DO
   DO
   DO
   DO
   DO
   DO
   DO
   DO
   DO
   DO
   DO
   DO
   DO
   DO
   DO
   DO
   DO
   DO
   DO
   DO
   DO
   DO
   DO
   DO
   DO
   DO
   DO
   DO
   DO
   DO
   DO
   DO
   DO
   DO
   DO
   DO
   DO
   DO
   DO
   DO
   DO
   DO
   DO
   DO
   DO
   DO
   DO
   DO
   DO
   DO
   DO
   DO
   DO
   DO
   DO
   DO
   DO
   DO
   DO
   DO
   DO
   DO
   DO
   DO
   DO
   DO
   DO
   DO
   DO
   DO
   DO
   DO
   DO
   DO
   DO
   DO
   DO
   DO
   DO
   DO
   DO
   DO
   DO
   DO
   DO
   DO
   DO
   DO
   DO
   DO
   DO
   DO
   DO
   DO
   DO
   DO
   DO
   DO
   DO
   DO
   DO
   DO
   DO
   DO
   DO
   DO
   DO
   DO
   DO
   DO
   DO
   DO
   DO
   DO
   DO
   DO
   DO
   DO
   DO
   DO
   DO
   DO
   DO
   DO
   DO
   DO
   DO
   DO
   DO
   DO
   DO
   DO
   DO
   DO
   DO
   DO
   DO
   DO
   DO
   DO
   DO
   DO
   DO
   DO
   DO
   DO
   DO
   DO
   DO
   DO
   DO
   DO
   DO
   DO
   DO
   DO
   DO
   DO
   DO
   DO
   DO
   DO
   DO
   DO
   DO
   DO
   DO

⑥ お名前の変更が完了しました。
 左上の「<」(戻る)をクリックします。</li>

引き続き STUDY LABをご利用ください!